#### ×

# Gerar Movimento de Débito Automático

O objetivo desta funcionalidade é gerar o movimento de débito automático para o banco em um arquivo no formato TXT. A funcionalidade pode ser acessada via **Menu do sistema**, no caminho: **GSAN > Arrecadação > Gerar Movimento de Débito Automático**.

Feito isso, o sistema visualiza a tela a seguir:

### Observação

Informamos que os dados exibidos nas telas a seguir são fictícios, e não retratam informações de clientes.

| Gerar Movimento d<br>Para gerar o movimento de                                                                   | e Débito Automático<br>débito automático, informe os da                                    | ados abaixo:                                          |
|----------------------------------------------------------------------------------------------------|--------------------------------------------------------------------------------------------|-------------------------------------------------------|
| Gerar Movimento de                                                                                               | Débito Automático                                                                          |                                                       |
| Grupo de Faturamento:                                                                                            | Disponíveis<br>GRUPO 80<br>GRUPO 81<br>GRUPO 82<br>GRUPO 83<br>GRUPO 84<br>GRUPO 85        | Selecionados                                          |
|                                                                                                    |                                                                                            |                                                       |
| Mës/ano de Faturamento:                                                                                          | mm/aaaa                                                                                    |                                                       |
| Mës/ano de Faturamento:<br>Todos Cód.Banco                                                                       | mm/aaaa<br>Nome do Banco                                                                   | Lista de Bancos<br>Quantidade de Registros            |
| Mës/ano de Faturamento:<br><u>Todos</u> Cód.Banco<br>O Regerar Arquivo TXT                                       | mm/aaaa<br>Nome do Banco<br>do Movimento de Débito Auto                                    | Lista de Bancos<br>Quantidade de Registros<br>omático |
| Mës/ano de Faturamento:<br><u>Todos</u> Cód.Banco<br>Regerar Arquivo TXT<br>Movimento:*                          | mm/aaaa<br>Nome do Banco<br>do Movimento de Débito Auto                                    | Lista de Bancos<br>Quantidade de Registros<br>omático |
| Mës/ano de Faturamento:<br><u>Todos</u> Cód.Banco<br>Regerar Arquivo TXT<br>Movimento:*<br>Enviar para o Banco:* | mm/aaaa<br>Nome do Banco<br>do Movimento de Débito Auto<br>Sim Não                         | Lista de Bancos<br>Quantidade de Registros<br>omático |
| Mës/ano de Faturamento:<br><u>Todos</u> Cód.Banco<br>Regerar Arquivo TXT<br>Movimento:*<br>Enviar para o Banco:* | mm/aaaa<br>Nome do Banco<br>do Movimento de Débito Auto<br>Sim Não<br>*Campos obrigatórios | Lista de Bancos<br>Quantidade de Registros<br>omático |

Na tela inicial, o sistema apresenta os campos de opção desmarcados, a lista de bancos vazia, a informação da data e a pesquisa de movimento de arrecadador desabilitados. As opções disponíveis na funcionalidade são:

### Gerar movimento de débito automático;

#### Regerar arquivo TXT do movimento de débito automático (gerado anteriormente).

Ao final do processamento o sistema enviará um relatório para o email que estiver cadastrado para o responsável pela área de arrecadação. O relatório, juntamente com o arquivo TXT, será enviado para o banco arrecadador.

### Gerar Movimento para Débito Automático

Ao clicar no campo **Gerar Movimento de Débito Automático**, o sistema habilita os campos **Grupo de Faturamento** e **Mês/ano de Faturamento**, mantendo desabilitada a pesquisa de movimento de arrecadador (Lista de Bancos).

Para movimentar os grupos de faturamento do quadro Disponíveis para o quadro

Selecionados, utilize as setas 2, 2, 2, e, e.

Em seguida, informe os demais dados necessários para gerar o movimento de débito automático e

o Mês/ano de Faturamento (obrigatório). Depois, clique em Lista de Bancos. Feito isso, o sistema carrega a lista de bancos e a exibe com todos os bancos marcados para seleção, com o código, o nome do banco e a quantidade de movimentos de débito automático registrados, ordenando por código do banco.

Na sequência, o sistema visualiza a tela com as informações visualizadas:

② Gsan -> Arrecadacao -> Gerar Movimento de Debito Automatico

|                                                                                                    | Disponíveis                                                         | Selecionados |                   |
|----------------------------------------------------------------------------------------------------|---------------------------------------------------------------------|--------------|-------------------|
| Grupo de Faturamento:*                                                                                                    | GRUPO 1<br>GRUPO 11<br>GRUPO 12<br>GRUPO 13<br>GRUPO 14<br>GRUPO 15 | GRUPO 10     | -                 |
| Mês/ano de<br>Faturamento:*                                                                                                    | 07/2015 mm/aaaa                                                     |              | Lista da Panasa   |
|                                                                                                    |                                                                     |              | Lista de Dancos   |
| Todos Cód Danco                                                                                                    | Nome do Banco                                                       | Quanti       | dada da Dagiatras |
| Touos Cou.Banco                                                                                                    | Nome do Danco                                                       | Quanti       | dade de Registros |
| Image: Weight of the second second        | ANCO DO BRASIL                                                      | Quanu        | dade de Registros |
| Image: Constant of the second second seco | ANCO DO BRASIL<br>T do Movimento de Débito Auto                     | mático       |                   |
| Image: Second Barloo   Image: Second Barloo   Image: Second Barlo                                                                                                    | ANCO DO BRASIL<br>T do Movimento de Débito Auto                     | mático       |                   |
| Image: Couldance     Image: Couldance                                                                                                    | ANCO DO BRASIL<br>T do Movimento de Débito Auto<br>R Sim Não        | mático       |                   |
| Image: Course of the second second               | ANCO DO BRASIL<br>T do Movimento de Débito Auto<br>Sim Não          | mático       |                   |

### Regerar Arquivo TXT do Movimento de Débito Automático

Quando informada a opção **Regerar Arquivo TXT do Movimento de Débito Automático**, clique em R ao lado de **Movimento**. O sistema exibe a tela **Pesquisar Movimento do Arrecadador**:

Gerar Movimento de Débito Automático

| update:<br>25/09/2017 | ajuda:arrecadacao:gerar_movimento_de_debito_automatico https://www.gsan.com.br/doku.php?id=ajuda:arrecadacao:gerar_movimento_de_debito_automatico&rev=1506373364 |
|-----------------------|----------------------------------------------------------------------------------------------------|
| 21:02                 |                                                                                                    |

| Pesquisar Movimento do Arrecadador     |                                                |  |  |
|----------------------------------------|------------------------------------------------|--|--|
| Preencha os campos para pesquisar um m | ovimento:                                      |  |  |
| Arrecadador:                           |                                                |  |  |
| Remessa:                               | Envio Retorno Todos                            |  |  |
| Identificação do Serviço:              | 🔍 Código de Barras 🔍 Débito Automático 💿 Todos |  |  |
| Número Sequencial do Arquivo (NSA):    |                                                |  |  |
| Período de Geração do Movimento:       | a dd/mm/aaaa                                   |  |  |
| Ítens em Ocorrência:                   | <b>T</b>                                       |  |  |
| Ítens não Aceitos:                     | <b>T</b>                                       |  |  |
| Limpar                                 | Pesquisar                                      |  |  |

Informe os parâmetros que julgar necessários e clique no botão Pesquisar

| Banco | Nome do Banco | Remessa | NSA  | Identificação do Serviço | Data da Geração |
|-------|---------------|---------|------|--------------------------|-----------------|
| 341   | ITAU S/A      | ENVIO   | 1067 | DEBITO AUTOMATICO        | 10/09/2009      |
| 341   | ITAU S/A      | ENVIO   | 1068 | DEBITO AUTOMATICO        | 21/09/2009      |
| 341   | ITAU S/A      | ENVIO   | 1069 | DEBITO AUTOMATICO        | 05/10/2009      |
| 341   | BANCO ITAU SA | ENVIO   | 1070 | DEBITO AUTOMATICO        | 06/10/2009      |
| 341   | ITAU S/A      | ENVIO   | 1071 | DEBITO AUTOMATICO        | 20/10/2009      |
| 341   | ITAU S/A      | ENVIO   | 1072 | DEBITO AUTOMATICO        | 28/10/2009      |
| 341   | ITAU S/A      | ENVIO   | 1073 | DEBITO AUTOMATICO        | 29/10/2009      |
| 341   | BANCO ITAU SA | ENVIO   | 1074 | DEBITO AUTOMATICO        | 04/11/2009      |
| 341   | ITAU S/A      | ENVIO   | 1075 | DEBITO AUTOMATICO        | 05/11/2009      |
| 341   | ITAU S/A      | ENVIO   | 1076 | DEBITO AUTOMATICO        | 16/11/2009      |

Acima, o sistema exibe o popup contendo os dados que atenderam aos parâmetros informados. Clique no hiperlink do campo **Nome do Banco** para selecionar o arrecadador desejado.

**Atenção**: Quando informada a opção **Enviar para o Banco**, o sistema habilita o botão **Gerar** quando retornar à tela inicial.

Antes de enviar o movimento de débito automático para processamento, o sistema efetua algumas validações durante o preenchimento dos campos:

Validar mês/ano de faturamento:

Caso o mês/ano de faturamento esteja inválido, exibir a mensagem *Mês/Ano de faturamento inválido* e retornar para o passo correspondente no fluxo principal.

Caso o ano de faturamento seja menor que 2005, exibir a mensagem *Não existem movimentos para anos anteriores a 2005*.

Caso o mês/ano de faturamento informado, seja maior que o ano/mês do faturamento do grupo informado, exibir a mensagem *Mês/ ano do faturamento posterior ao mês/ano do faturamento corrente para o grupo* e retornar para o passo correspondente no fluxo principal.

Verificar lista de bancos vazia:

Caso a lista de bancos esteja vazia, referente ao grupo e ano/mês de referência do faturamento, exibir a mensagem *Não existem movimentos de débito automático a serem gerados para o grupo e mês/ano de faturamento informados*, e retornar para o passo correspondente no subfluxo.

Verificar movimento de débito automático:

Caso o movimento de arrecadador selecionado não tenha o código de remessa correspondente a envio ou a identificação do serviço não corresponda a débito automático, exibir a mensagem *Movimento informado não é de envio de débito automático*, e retornar para o passo correspondente no subfluxo.

Verificar sucesso da transação:

Caso o código de retorno da operação efetuada no banco de dados seja diferente de zero, exibir a mensagem conforme o código de retorno e encerrar o caso de uso.

Retirar o Dígito Verificador do código para débito automático:

Caso esteja processando movimento da Empresa=CAER, retirar o último dígito do código para débito automático do imóvel, retornando código para débito do imóvel sem o dígito verificador para o passo que chamou este fluxo secundário.

Verificar a situação da conta:

o

Caso a situação da conta sejam normal (0) ou retificada (1) ou incluída (2), gerar movimentos de débito automático para o banco;

Caso contrário retornar para o passo correspondente no subfluxo.

# Tela de Sucesso

Base de Conhecimento de Gestão Comercial de Saneamento - https://www.gsan.com.br/

Last update: 25/09/2017 ajuda:arrecadacao:gerar\_movimento\_de\_debito\_automatico https://www.gsan.com.br/doku.php?id=ajuda:arrecadacao:gerar\_movimento\_de\_debito\_automatico&rev=1506373364 21:02

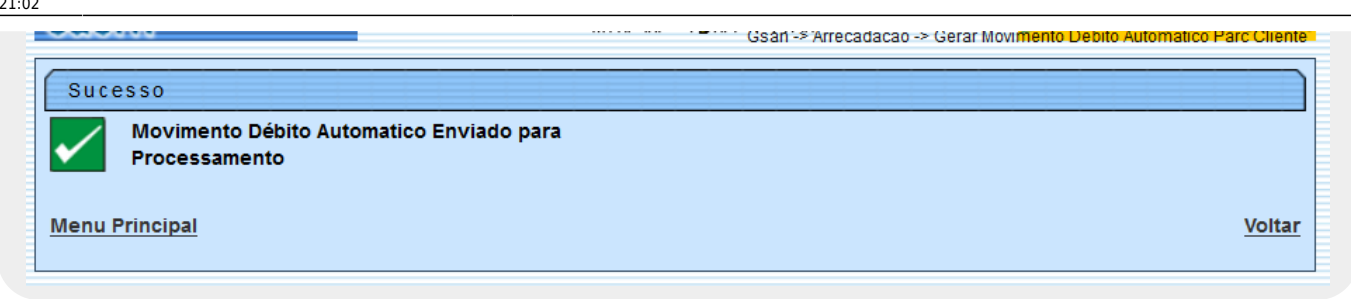

## **Preenchimento dos Campos**

| Campo                                                       | Preenchimento dos Campos                                                                                                    |
|-------------------------------------------------------------|----------------------------------------------------------------------------------------------------|
| Gerar Movimento de<br>Débito Automático                     | Quando informada a opção <b>Gerar Movimento de Débito Automático</b> , o sistema habilita as opções disponíveis referentes aos grupos de faturamento. Selecione um ou mais grupos disponíveis.                   |
| Mês/ano de Faturamento                                      | Campo obrigatório. Informe no formato MM/AAAA.                                                                                                    |
| Regerar Arquivo TXT do<br>Movimento de Débito<br>Automático | Campo Obrigatório - Quando informada a opção <b>Regerar Arquivo TXT do</b><br>Movimento de Débito Automático, o sistema habilita o campo<br>Movimento. Informe o código do arrecadador ou clique no botão 🗪 para |
|                                                             | selecionar o arrecadador desejado. O nome será exibido no campo ao lado.                                                                                                    |
|                                                             | Para apagar o conteúdo do campo, clique no botão 🔗 ao lado do campo<br>em exibição.                                                                                                    |
| Enviar para o Banco                                         | Campo Obrigatório - Informe a opção <b>Sim</b> para o arquivo ser enviado para<br>o banco, caso contrário, clique na opção <b>Não</b> .                                                                          |

# Funcionalidade dos Botões

| Botão           | Descrição da Funcionalidade                                                                                                    |
|-----------------|----------------------------------------------------------------------------------------------------|
| R               | Ao clicar neste botão, o sistema permite consultar um dado nas bases de dados.                                                                                                    |
| 8               | Ao clicar neste botão, o sistema apaga o conteúdo do campo em exibição.                                                                                                    |
| Lista de Bancos | Ao clicar neste botão, o sistema exibe a lista de bancos, permitindo desmarcar e marcar.                                                                                                    |
| Desfazer        | Ao clicar neste botão, o sistema desfaz o último procedimento realizado.                                                                                                    |
| Cancelar        | Ao clicar neste botão, o sistema cancela a operação e retorna à tela principal.                                                                                                    |
| Gerar           | Ao clicar neste botão, o sistema comanda a geração do arquivo conforme a opção escolhida.                                                                                                    |
|                 | Ao clicar neste botão, o sistema permite selecionar uma data válida, no<br>formato dd/mm/aaaa (dia, mês, ano).<br>Para obter detalhes sobre o preenchimento do campo de datas, clique no<br>hiperlink Pesquisar Data - Calendário. |

| Botão           | Descrição da Funcionalidade                                                 |
|-----------------|-----------------------------------------------------------------------------|
| Pesquisar       | Ao clicar neste botão, o sistema permite pesquisar o movimento arrecadador. |
| Voltar Pesquisa | Ao clicar neste botão, o sistema retorna à tela de pesquisa.                |
| Limpar          | Ao clicar neste botão, o sistema limpa o conteúdo dos campos na tela.       |

### Referências

#### Gerar Movimento de Débito Automático

### **Termos Principais**

#### Arrecadação

Clique **aqui** para retornar ao Menu Principal do GSAN.

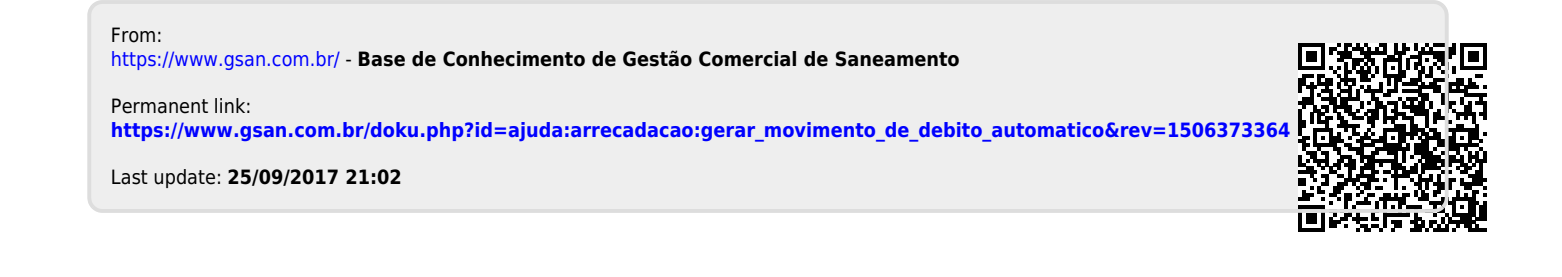